Kramer Electronics, Ltd.

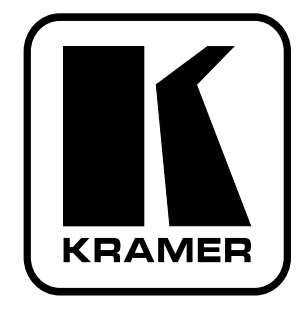

# **USER MANUAL**

# Model:

MV-6

**3G HD-SDI Multiviewer** 

# Contents

| 1     | Introduction                                             | 1  |
|-------|----------------------------------------------------------|----|
| 2     | Getting Started                                          | 1  |
| 2.1   | Quick Start                                              | 2  |
| 3     | Overview                                                 | 3  |
| 3.1   | Recommendations for Best Performance                     | 3  |
| 3.2   | About HDMI                                               | 4  |
| 4     | Defining the MV-6 3G HD-SDI Multiviewer                  | 5  |
| 5     | Installing the MV-6 3G HD-SDI Multiviewer in a Rack      | 8  |
| 6     | Connecting the MV-6 3G HD-SDI Multiviewer                | 9  |
| 6.1   | Connecting to the RS-232 Port                            | 10 |
| 6.2   | Connecting to the Ethernet Port                          | 10 |
| 6.2.1 | Connecting the Ethernet Port Directly to a PC            | 10 |
| 6.2.2 | Connecting the Ethernet Port via a Network Hub           | 12 |
| 7     | <b>Operating the MV-6 3G HD-SDI Multiviewer Locally</b>  | 12 |
| 7.1   | Display                                                  | 12 |
| 7.2   | Adjusting the Size of a Window                           | 13 |
| 7.3   | Adjusting the Position of a Window                       | 13 |
| 7.4   | Defining and Saving a Custom Window Layout               | 13 |
| 7.5   | Recalling a Window Layout                                | 13 |
| 7.6   | Freezing/Releasing a Video Output                        | 14 |
| 7.7   | Locking the Front Panel                                  | 14 |
| 7.8   | To Reset the Device to Factory Default Configuration     | 14 |
| 7.9   | Using the Menu                                           | 15 |
| 7.9.1 | Windows Sub-menu                                         | 15 |
| 7.9.2 | Output Sub-menu                                          | 16 |
| 7.9.3 | Status Sub-menu                                          | 16 |
| 7.9.4 | Comm Settings Sub-menu                                   | 16 |
| 7.9.5 | User Presets Sub-menu                                    | 17 |
| 7.9.6 | System Sub-menu                                          | 17 |
| 8     | <b>Operating the MV-6 3G HD-SDI Multiviewer Remotely</b> | 18 |
| 8.1   | Operating the MV-6 via the RS-232 Serial Port            | 18 |
| 8.2   | MV-6 Controller Software                                 | 18 |
| 8.2.1 | The Menu Bar                                             | 20 |
| 8.2.2 | The Quick Access Toolbar                                 | 20 |
| 8.2.3 | Connecting to the Device                                 | 21 |
| 8.2.4 | Windows Position                                         | 22 |
| 8.2.5 | Switch Buttons                                           | 23 |
| 8.2.6 | Connection Status                                        | 23 |
| 8.2.1 | Unanging the Layer Order                                 | 24 |
| 0.2.8 | implementing multiple Actions At Once                    | 24 |

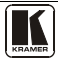

|                         | Contents                                                                 |          |  |  |
|-------------------------|--------------------------------------------------------------------------|----------|--|--|
| 8.2.9<br>8.2.10         | Changing Input Button Icons and Labels<br>Switching an Input to a Window | 24<br>25 |  |  |
| 8.2.11                  | Changing a Window Setup                                                  | 26       |  |  |
| 8.2.12                  | Updating the Firmware                                                    | 26       |  |  |
| 8.2.13                  | Setting the IP Network Parameters                                        | 27       |  |  |
| 8.2.14                  | Displaying the MV-6 Software Version Number                              | 27       |  |  |
| 9                       | Technical Specifications                                                 | 28       |  |  |
| 10                      | <b>Default Communication Parameters</b>                                  | 29       |  |  |
| 11                      | Kramer Protocol 3000                                                     | 30       |  |  |
| 11.1                    | Kramer Protocol 3000 Syntax                                              | 30       |  |  |
| 11.1.1                  | Host Message Format                                                      | 30       |  |  |
| 11.1.1.1 Simple Command |                                                                          |          |  |  |
| 11.1.1.2 Command String |                                                                          |          |  |  |
| 11.1.2                  | Device Message Format                                                    | 30       |  |  |
| 11.1.2.1                | Device Long Response                                                     | 30       |  |  |
| 11.1.3                  | Command Terms                                                            | 30       |  |  |
| 11.1.4                  | Entering Commands                                                        | 31       |  |  |
| 11.1.5                  | Command Forms                                                            | 31       |  |  |
| 11.1.6                  | Chaining Commands                                                        | 32       |  |  |
| 11.1.7                  | Maximum String Length                                                    | 32       |  |  |
| 11.2                    | Kramer Protocol 3000 Commands                                            | 32       |  |  |
| 11.2.1                  | Common Commands                                                          | 32       |  |  |
| 11.2.2                  | Network Setting Commands                                                 | 32       |  |  |
| 11.2.3                  | Device Specific Commands                                                 | 33       |  |  |
|                         |                                                                          |          |  |  |
| Figur                   | es                                                                       |          |  |  |
| Figure                  | 1: MV-6 3G HD-SDI Multiviewer Front Panel                                | 5        |  |  |

| Figure 1: MV-6 3G HD-SDI Multiviewer Front Panel       | 5  |
|--------------------------------------------------------|----|
| Figure 2: MV-6 3G HD-SDI Multiviewer Rear Panel        | 7  |
| Figure 3: Connecting the MV-6 3G HD-SDI Multiviewer    | 9  |
| Figure 4: Local Area Connection Properties Window      | 11 |
| Figure 5: Internet Protocol (TCP/IP) Properties Window | 12 |
| Figure 6: MV-6 Controller Software Main Window         | 19 |
| Figure 7: Quick Access Toolbar                         | 20 |
| Figure 8: Connect Window                               | 21 |
| Figure 9: Windows Position                             | 22 |
| Figure 10: Switch Buttons                              | 23 |
| Figure 11: Layer Order                                 | 24 |
| Figure 12: Input Button Properties Window              | 25 |
| Figure 13: Switching an Input to a Window              | 25 |
| Figure 14: Windows Setup Window                        | 26 |
| Figure 15: About MV-6 Window                           | 27 |
|                                                        |    |

# Tables

|                                                          | _  |
|----------------------------------------------------------|----|
| Table 1: MV-6 3G HD-SDI Multiviewer Front Panel Features | 5  |
| Table 2: MV-6 3G HD-SDI Multiviewer Rear Panel Features  | 7  |
| Table 3: Windows Sub-menu Parameters and Descriptions    | 15 |
| Table 4: Output Sub-menu Parameters and Descriptions     | 16 |
| Table 5: Status Sub-menu Parameters and Descriptions     | 16 |
| Table 6: Comm Settings Parameters and Descriptions       | 16 |
| Table 7: User Presets Parameters and Descriptions        | 17 |
| Table 8: System Sub-menu Parameters and Descriptions     | 17 |
| Table 9: MV-6 Controller Software Features               | 19 |
| Table 10: Menu Bar Options                               | 20 |
| Table 11: Quick Access Toolbar Options                   | 20 |
| Table 12: Switch Button Characteristics                  | 23 |
| Table 13: MV-6 Technical Specifications                  | 28 |
| Table 14: Default Communication Parameters               | 29 |

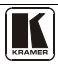

### 1 Introduction

Welcome to Kramer Electronics! Since 1981, Kramer Electronics has been providing a world of unique, creative, and affordable solutions to the vast range of problems that confront the video, audio, presentation, and broadcasting professional on a daily basis. In recent years, we have redesigned and upgraded most of our line, making the best even better! Our 1,000-plus different models now appear in 11 groups<sup>1</sup> that are clearly defined by function.

Thank you for purchasing the Kramer **MV-6** *3G HD-SDI Multiviewer* which is ideal for:

- Professional broadcasting and production studios
- Presentation applications

The package includes the following items:

- The MV-6 3G HD-SDI Multiviewer
- Power cord<sup>2</sup>
- This user manual<sup>3</sup>

### 2 Getting Started

We recommend that you:

- Unpack the equipment carefully and save the original box and packaging materials for possible future shipment
- Review the contents of this user manual
- Use only Kramer high performance, high resolution cables<sup>4</sup>

GROUP 4: Format/Standards Converters; GROUP 5: Range Extenders and Repeaters; GROUP 6: Specialty AV Products;

<sup>4</sup> The complete list of Kramer cables is available from http://www.kramerelectronics.com

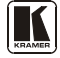

<sup>1</sup> GROUP 1: Distribution Amplifiers; GROUP 2: Switchers and Matrix Switchers; GROUP 3: Control Systems;

GROUP 7: Scan Converters and Scalers; GROUP 8: Cables and Connectors; GROUP 9: Room Connectivity;

GROUP 10: Accessories and Rack Adapters; GROUP 11: Sierra Products

<sup>2</sup> We recommend that you use only the power cord supplied with this device

<sup>3</sup> Download up-to-date Kramer user manuals from http://www.kramerelectronics.com

### 2.1 Quick Start

The following quick start chart summarizes the basic setup and operation.

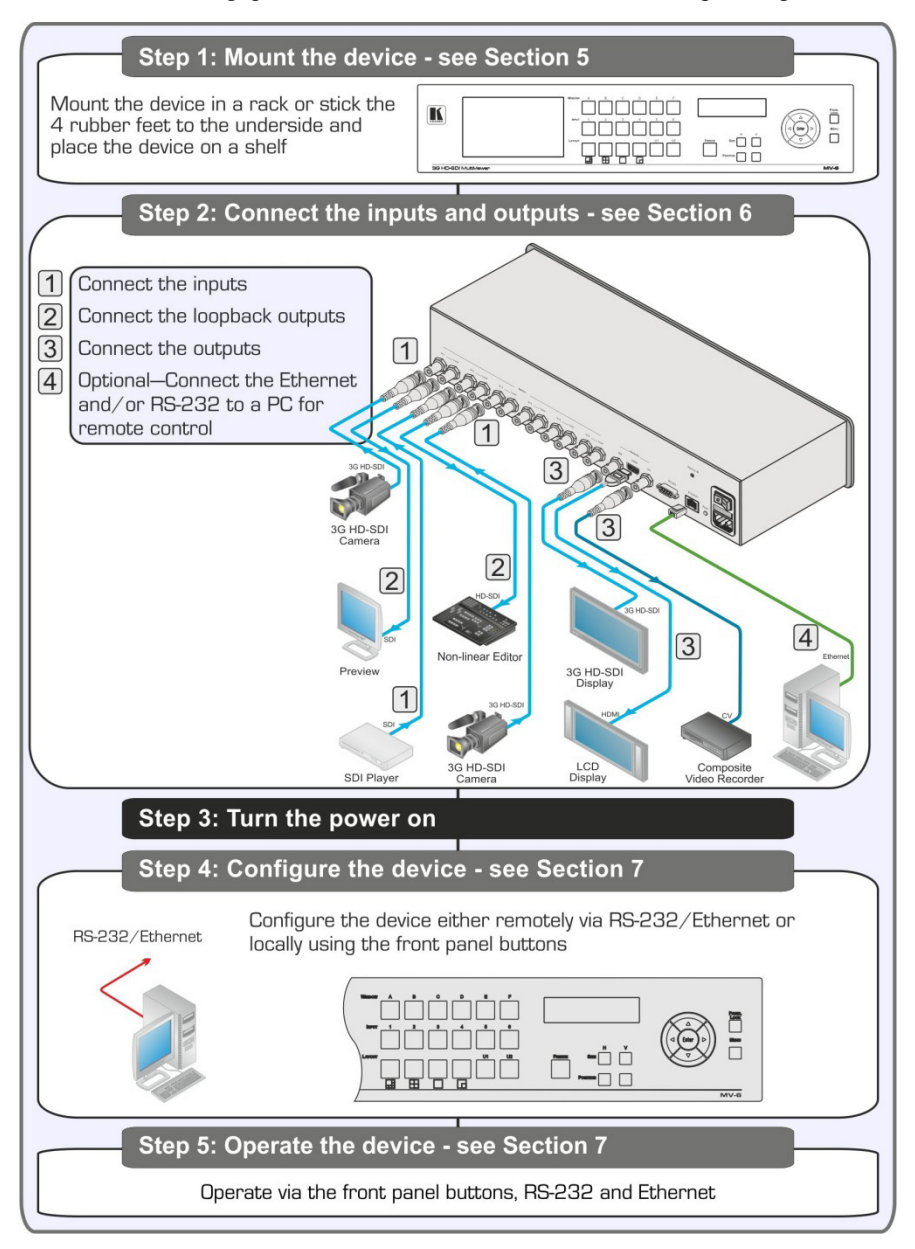

### 3 Overview

The **MV-6** is a versatile, high-performance video viewer for signals up to 3G HD-SDI. The device can window up to six sources in any layout and output the image in SDI, HDMI and CV formats. Both preprogrammed and customizable screen division is supported.

In particular, the **MV-6** features:

- Input bandwidth of up to 3Gbps which supports standard definition, high definition and 3G high definition serial digital video signals (SD/HD/3G HD-SDI)
- SMPTE 259M, 292M and 424M input compliance and support for data rates of 270Mbps, 1483.5Mbps, 1485Mbps, 2967Mbps and 2970Mbps
- Input cable equalization up to 350m (1150ft) for SD<sup>1</sup> signals, 140m for 1.5GHz HD<sup>2</sup> signals, and 120m (394ft) for 3GHz HD signals
- Multi-video output formats; HD-SDI (292M) and 3G HD-SDI (SMPTE 424M), HDMI and composite
- Front panel color LCD preview screen for real-time display of output
- Kramer re-Klocking<sup>™</sup> and equalization on each input rebuilds the digital signal to travel longer distances
- Flexible control options; front panel with menu LCD and on-screen displays, Ethernet, and RS-232
- Screen handling buttons; freeze, size, position, and four preprogrammed and two user-definable layouts

The **MV-6** is housed in a 2U height enclosure and is fed from a 100-240 VAC universal switching power supply. The device can be controlled via the front panel buttons and remotely via:

- RS-232 serial commands transmitted by a PC, touch-screen system or other serial controller
- Ethernet over a LAN

### 3.1 Recommendations for Best Performance

To achieve the best performance:

• Use only good quality connection cables<sup>3</sup> to avoid interference, deterioration in signal quality due to poor matching, and elevated noise

<sup>3</sup> Available from Kramer Electronics on http://www.kramerelectronics.com

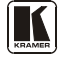

<sup>1</sup> Standard Definition (SD) means an NTSC or PAL compatible video format consisting of 480 (for NTSC) or 576 (for PAL) lines of interlaced video

<sup>2</sup> High Definition (HD) means a video format consisting of 720 active lines of progressive video or 1080 lines of progressive or interlaced video

levels (often associated with low quality cables)

• Avoid interference from neighboring electrical appliances that may adversely influence signal quality and position your Kramer **MV-6** away from moisture, excessive sunlight and dust

### 3.2 About HDMI

High-Definition Multimedia Interface (HDMI) is an uncompressed all digital<sup>1</sup> audio/video interface, widely supported in the entertainment and home cinema industry. It delivers the highest high-definition image and sound quality. Note that Kramer Electronics Limited is an HDMI Adopter and an HDCP Licensee.

In particular, HDMI<sup>2</sup>:

- Provides a simple<sup>3</sup> interface between any audio/video source, such as a settop box, DVD player, or A/V receiver and video monitor, such as a digital flat LCD / plasma television (DTV), over a single lengthy<sup>4</sup> cable
- Supports standard, enhanced, high-definition video, and multi-channel digital audio<sup>5</sup> on a single cable
- Transmits all ATSC HDTV standards and supports 8-channel digital audio, with bandwidth to spare to accommodate future enhancements and requirements
- Benefits consumers by providing superior, uncompressed digital video quality via a single cable<sup>6</sup>, and user-friendly connector
- Is backward-compatible with DVI (Digital Visual Interface)
- Supports CEC, two-way communication between the video source (such as a DVD player) and the digital television, enabling new functionality such as automatic configuration and one-button play
- Has the capacity to support existing high-definition video formats (720p, 1080i, 1080p, 2K and 4K)

<sup>1</sup> Ensuring an all-digital rendering of video without the losses associated with analog interfaces and their unnecessary digitalto-analog conversions

<sup>2</sup> HDMI, the HDMI logo and High-Definition Multimedia Interface are trademarks or registered trademarks of HDMI licensing LLC

<sup>3</sup> With video and multi-channel audio combined into a single cable, the cost, complexity, and confusion of multiple cables currently used in A/V systems is reduced

<sup>4</sup> HDMI technology has been designed to use standard copper cable construction at up to 15m

<sup>5</sup> HDMI supports multiple audio formats, from standard stereo to multi-channel surround-sound. HDMI has the capacity to support Dolby 5.1 audio and high-resolution audio formats

<sup>6</sup> HDMI provides the quality and functionality of a digital interface while also supporting uncompressed video formats in a simple, cost-effective manner

# 4 Defining the MV-6 3G HD-SDI Multiviewer

Figure 1 and Table 1 define the front panel of the MV-6 3G HD-SDI Multiviewer.

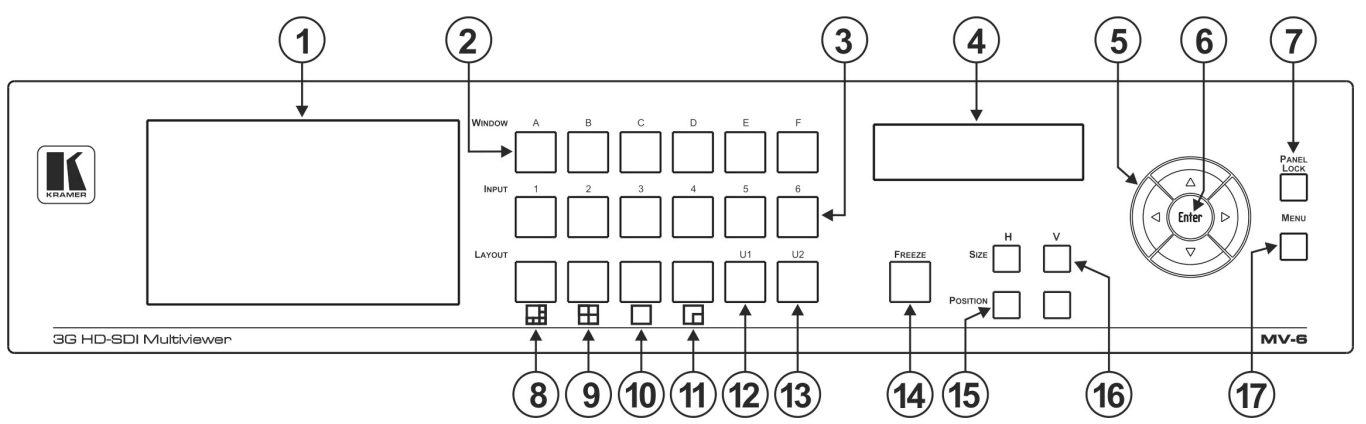

Figure 1: MV-6 3G HD-SDI Multiviewer Front Panel

| # | Feature                                                           | Function                                                                                                    |
|---|-------------------------------------------------------------------|----------------------------------------------------------------------------------------------------|
| 1 | LCD Video Preview Screen                                          | LCD screen to display the output signal                                                                                                    |
| 2 | WINDOW Buttons<br>(A to F)                                        | Press to select one of the windows                                                                                                    |
| 3 | INPUT Buttons<br>(1 to 6)                                         | Press to select the active input following selection of an active window (using the WINDOW buttons)                                                   |
| 4 | LCD Menu 2 Line x 16<br>Character Window/Input or<br>Menu Display | During normal operation the Window/Input list is displayed. During menu operations, the Menu/parameter/values are displayed (see <u>Section 7.9</u> ) |

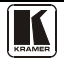

#### Defining the MV-6 3G HD-SDI Multiviewer

| #  | Feature                            | Function                                                                                                    |  |
|----|------------------------------------|----------------------------------------------------------------------------------------------------|--|
| 5  | Menu Navigation Buttons            | Press the up ( ▲), down (▼), left (◄) and right (►) buttons to navigate the menu, parameters or values               |  |
| 6  | ENTER Button                       | Press to enter the menu or accept the parameter/value                                                                |  |
| 7  | PANEL LOCK Button                  | Press and hold to lock the front panel buttons. Press and hold again to unlock the buttons (see <u>Section 7.7</u> ) |  |
| 8  | Screen Layout Button (6 windows)   | Press to display and output all six inputs as per the pattern                                                        |  |
| 9  | Screen Layout Button (4 windows)   | Press to display and output four selected inputs in a quad pattern                                                   |  |
| 10 | Screen Layout Button (full screen) | Press to display and output one selected input as a full screen                                                      |  |
| 11 | Screen Layout Button (2 windows)   | Press to display and output two selected inputs as per the pattern                                                   |  |
| 12 | U1 Button                          | Press to select the first user-definable output window pattern (programmed using the menu, see <u>Section 7.5</u> )  |  |
| 13 | U2 Button                          | Press to select the second user-definable output window pattern (programmed using the menu, see <u>Section 7.5</u> ) |  |
| 14 | FREEZE Button                      | Press to freeze the selected video window (see Section 7.6)                                                          |  |
| 15 | POSITION Buttons                   | Press either the horizontal (H) or vertical (V) button to change the position of the active window (see Section 7.3) |  |
| 16 | SIZE Buttons                       | Press either the width (H) or height (V) button to change the size of the active window (see Section 7.9)            |  |
| 17 | ESC Button                         | Press to move back one level through the menu (see Section 7.9)                                                      |  |

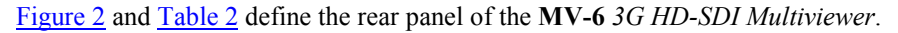

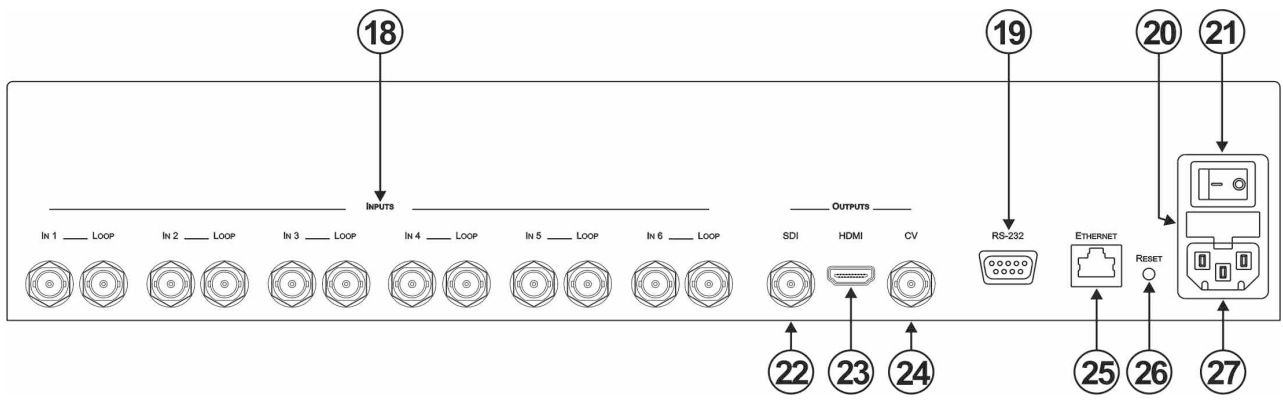

Figure 2: MV-6 3G HD-SDI Multiviewer Rear Panel

| Table 2: MV-6 3G HD-SDI Multiviewer Rear Panel Featur |
|-------------------------------------------------------|
|-------------------------------------------------------|

| #  |                                      | Feature             | Function                                                                                                  |
|----|--------------------------------------|---------------------|----------------------------------------------------------------------------------------------------|
| 18 | 8 INPUTS (1 to 6) and Associated BNC |                     | Connect Inputs to video sources and Loop outputs to loop video acceptors (see Section 6)                  |
|    | LOOP Output                          | S ( T LO O)         |                                                                                                    |
| 19 | RS-232 9-pin                         | D-sub (F) Connector | Connect to the serial port on a PC or remote controller (see Section 6.1)                                 |
| 20 | Mains Power I                        | Euse                | Fuse for protecting the device                                                                            |
| 21 | Mains Power                          | Switch              | Switch for turning the device on or off                                                                   |
| 22 |                                      | SDI BNC Connector   | Connect to an SDI video acceptor (see Section 7.9)                                                        |
| 23 | OUTPUTS                              | HDMI Connector      | Connect to an HDMI video acceptor                                                                         |
| 24 |                                      | CV BNC Connector    | Connect to a composite video acceptor                                                                     |
| 25 | ETHERNET F                           | J-45 Connector      | Connect to a PC via a LAN for remote control (see Section 6.2)                                            |
| 26 | RESET Buttor                         | ı                   | Press and hold while power cycling the device to reset to factory default configuration (see Section 7.8) |
| 27 | Mains Power                          | Connector           | Connect to the mains power                                                                                |

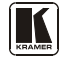

### 5 Installing the MV-6 3G HD-SDI Multiviewer in a Rack

This section provides instructions for rack mounting the device.

#### Before Installing in a Rack

Before installing in a rack, be sure that the environment is within the recommended range:

| OPERATING TEMPERATURE: | 0° to +55°C (32° to 131°F)     |
|------------------------|--------------------------------|
| STORAGE TEMPERATURE:   | -45° to +72°C (-49° to 162°F)  |
| HUMIDITY:              | 10% to 90%, RHL non-condensing |

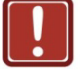

### CAUTION!

When installing on a 19" rack, avoid hazards by taking care that:

1. It is located within the recommended environmental conditions, as the operating ambient temperature of a closed or multi unit rack assembly may exceed the room ambient temperature.

**2**. Once rack mounted, enough air will still flow around the machine.

**3**. The machine is placed straight in the correct horizontal position.

4. You do not overload the circuit(s). When connecting the machine to the supply circuit, overloading the circuits might have a detrimental effect on overcurrent protection and supply wiring. Refer to the appropriate nameplate ratings for information. For example, for fuse replacement, see the value printed on the product label.

5. The machine is earthed (grounded) in a reliable way and is connected only to an electricity socket with grounding. Pay particular attention to situations where electricity is supplied indirectly (when the power cord is not plugged directly into the socket in the wall), for example, when using an extension cable or a power strip, and that you use only the power cord that is supplied with the machine.

#### How to Rack Mount To rack-mount a machine:

1. Attach both ear brackets to the machine. To do so, remove the screws from each side of the machine (5 on each side), and replace those screws through the ear brackets.

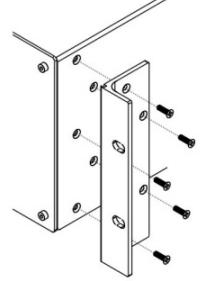

2. Place the ears of the machine against the rack rails, and insert the proper screws (not provided) through each of the four holes in the rack ears. Note:

• In some models, the front panel may feature built-in rack ears

• Detachable rack ears can be removed for desktop use

 Always mount the machine in the rack before you attach any cables or connect the machine to the power

 If you are using a Kramer rack adapter kit (for a machine that is not 19"), see the Rack Adapters user manual for installation instructions available from: http://www.kramerelectronics.com)

# 6 Connecting the MV-6 3G HD-SDI Multiviewer

The **MV-6** accepts up to six SD/HD/3G HD-SDI inputs. The device outputs a signal (which can be any combination of the inputs) to the SDI, HDMI and composite video connectors as shown in Figure 3.

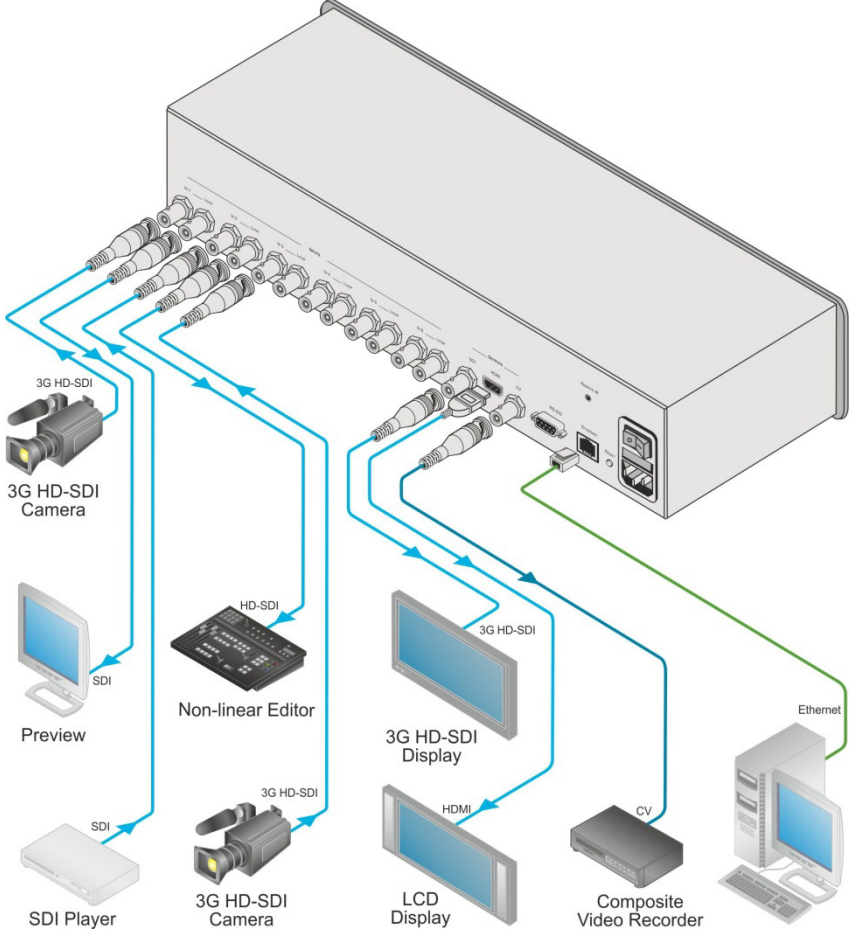

Figure 3: Connecting the MV-6 3G HD-SDI Multiviewer

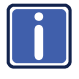

Always switch off the power to each device before connecting it to your **MV-6**. After connecting your **MV-6**, connect its power and then switch on the power to each device.

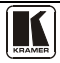

### To connect<sup>1</sup> the MV-6 3G HD-SDI Multiviewer as shown in Figure 3:

- 1. Connect up to six SDI sources (SD, HD or 3G HD-SDI) to the INPUT BNC connectors (for example, 3G HD-SDI cameras to IN 1 and IN 3, and an SDI player to IN 2).
- Connect up to six SDI acceptors (SD, HD or 3G HD-SDI) to the INPUT LOOP BNC connectors (for example, a preview SDI display to IN 1—LOOP and a non-linear editor to IN 2—LOOP).
- 3. Connect up to three display acceptors to the OUTPUT connectors (for example, a 3G HD-SDI display to the OUTPUT SDI BNC connector, an LCD display to the HDMI connector, and a CV video recorder to the OUTPUT CV BNC connector).
- 4. Optional—Connect a PC and/or serial controller to the:
  - Ethernet connector (see <u>Section 6.2</u>) —and/or—
  - RS-232 port<sup>2</sup> (see <u>Section 6.1</u>)
- 5. Connect the power  $cord^2$ .

### 6.1 Connecting to the RS-232 Port

You can connect to the **MV-6** via an RS-232 connection using, for example, a PC. Note that a null-modem adapter/connection is not required.

#### To connect to the MV-6 via RS-232:

• Connect the RS-232 9-pin D-sub rear panel port on the **MV-6** via a 9-wire straight cable (only pin 2 to pin 2, pin 3 to pin 3, and pin 5 to pin 5 need to be connected) to the RS-232 9-pin D-sub port on your PC

### 6.2 Connecting to the Ethernet Port

You can connect the **MV-6** via the Ethernet port in either of the following ways:

- For direct connection to the PC, use a crossover cable (see <u>Section 6.2.1</u>)
- For connection via a network hub or network router, use a straightthrough cable (see <u>Section 6.2.2</u>)

### 6.2.1 Connecting the Ethernet Port Directly to a PC

You can connect the Ethernet port of the **MV-6** to the Ethernet port on your PC, via a crossover cable with RJ-45 connectors.

and then switch on the power to each device

2 Not shown in the illustration

<sup>1</sup> Switch off the power to each device before connecting it to your MV-6. After connecting your MV-6, switch on its power

This type of connection is recommended for identification of the factory default IP address<sup>1</sup> of the **MV-6** during the initial configuration

After connecting the Ethernet port, configure your PC as follows:

- 1. Right-click the My Network Places icon on your desktop.
- 2. Select Properties.
- 3. Right-click Local Area Connection Properties.
- 4. Select **Properties**. The Local Area Connection Properties window appears.
- 5. Select the Internet Protocol (TCP/IP) and click the **Properties** Button (see Figure 4).

| Local                | Area Connection 2 Properties ?                                                                                                    |
|----------------------|----------------------------------------------------------------------------------------------------|
| aeneral              | Authentication Advanced                                                                                                    |
| Connec               | t using:                                                                                                    |
| 1119 I               | ntel(R) 82566DC Gigabit Network Co                                                                                                    |
| This c <u>o</u>      | nnection uses the following items:                                                                                                    |
| V 🕒                  | Client for Microsoft Networks                                                                                                    |
| 🗹 🚦                  | File and Printer Sharing for Microsoft Networks                                                                                                    |
| 🗹 📙                  | QoS Packet Scheduler                                                                                                    |
| M 74                 | Internet Protocol (TCP/IP)                                                                                                    |
|                      |                                                                                                    |
|                      | nstall Uninstall Properties                                                                                                    |
| - Desc               | iption                                                                                                    |
| Tran<br>wide<br>acro | smission Control Protocol/Internet Protocol. The default<br>area network protocol that provides communication<br>ss diverse interconnected networks. |
| - Cha                | u ison in notification area when connected                                                                                                    |
| Noti                 | w con in notication area with connected<br>fume when this connection has limited or no connectivity.                                                 |
| E Roo                | y me men die een needen de linkee en ne conneelwig                                                                                                   |
|                      |                                                                                                    |
|                      |                                                                                                    |
|                      |                                                                                                    |

Figure 4: Local Area Connection Properties Window

- 6. Select Use the following IP Address, and fill in the details as shown in <u>Figure 5</u>.
- 7. Click OK.

<sup>1</sup> The default IP address is 192.168.1.39

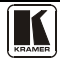

| eneral                                                                                                  | uper des E                                                                         |  |
|----------------------------------------------------------------------------------------------------|------------------------------------------------------------------------------------|--|
| You can get IP settings assigned<br>this capability. Otherwise, you nee<br>the appropriate IP settings. | automatically if your network supports<br>ad to ask your network administrator for |  |
| Obtain an IP address automatically                                                                      |                                                                                    |  |
| Use the following IP address                                                                            | c ———                                                                              |  |
| IP address:                                                                                             | 192.168.1.2                                                                        |  |
| Subnet mask:                                                                                            | 255 . 255 . 255 . 0                                                                |  |
| Default gateway:                                                                                        |                                                                                    |  |
| Obtain DNS server address                                                                               | automatically                                                                      |  |
| <ul> <li>Use the following DNS serve</li> </ul>                                                         | er addresses:                                                                      |  |
| Preferred DNS server:                                                                                   |                                                                                    |  |
| Alternate DNS server:                                                                                   |                                                                                    |  |
|                                                                                                    | Advanced                                                                           |  |
|                                                                                                    | OK Cancel                                                                          |  |

Figure 5: Internet Protocol (TCP/IP) Properties Window

#### 6.2.2 Connecting the Ethernet Port via a Network Hub

You can connect the Ethernet port of the **MV-6** to the Ethernet port on a network hub or network router, via a straight-through cable with RJ-45 connectors.

### 7 Operating the MV-6 3G HD-SDI Multiviewer Locally

The **MV-6** sports an LCD video preview screen on which the live video output is shown. Changes made to the device configuration are reflected immediately on the screen allowing you to monitor the output in real-time. The **MV-6** is operated locally using the front panel buttons.

#### 7.1 Display

When the **MV-6** is powered on, the following is displayed briefly: MV6 Multiviewer

```
MV6 MUILIVIEW
```

KRAMER

The device then performs a self test. If the test is successful the Window/Input list is displayed, an example of which is shown below.

```
WINABCDEF
INP245613
```

During operation, if there is no button activity for approximately 60 seconds the display reverts to the Window/Input list.

### 7.2 Adjusting the Size of a Window

The horizontal and vertical size of each window can be modified.

### To adjust the size of a window:

- 1. Select the required window by pressing one of the Window buttons. The relevant button lights.
- 2. Press either the H Size or V Size button to adjust the width or height of the selected window.
- Use the left (◄) and right (►) buttons to adjust the window width, and use the up (▲) and down button (▼) to adjust the window height. The size changes in real-time.
- 4. Press Menu twice to exit the window size setting.

## 7.3 Adjusting the Position of a Window

The horizontal and vertical position of each window can be modified.

### To adjust the position of a window:

- 1. Select the required window by pressing one of the Window buttons. The relevant button lights.
- 2. Press either the H Position or V Position button to move the window.
- Use the left (◄) and right (►) buttons to move the window horizontally, and use the up (▲) and down button (▼) to move the window vertically.

The position changes in real-time.

4. Press Menu twice to exit the window position setting.

### 7.4 Defining and Saving a Custom Window Layout

In addition to the four predefined window layouts, the **MV-6** can store two custom window layouts. Once you have defined a custom window layout you can save it for future recall.

### To define and save a custom, user-defined window layout:

- 1. Using the Size and Position buttons, adjust all windows to the required configuration.
- 2. Press and hold either the U1 or U2 Layout button until the button flashes once.

The window layout is stored in the respective memory.

### 7.5 Recalling a Window Layout

You can select any of the four predefined or two custom window layouts using the window layout buttons.

### To select a window layout:

• Press one of the six screen layout buttons.

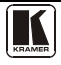

The button flashes quickly three times and the window layout is recalled from the memory

### 7.6 Freezing/Releasing a Video Output

#### To freeze/release a video output:

- 1. Select the required window to freeze.
- 2. Press the Freeze button (see <u>FREEZE Button</u>). The button lights and the output video freezes.
- Press the Freeze button. The button no longer lights and the video is no longer frozen.

### 7.7 Locking the Front Panel

Lock the front panel buttons to prevent unwanted key presses from changing the current configuration.

### To lock the front panel:

• Press and hold the Panel Lock button (see <u>PANEL LOCK Button</u>). The button lights and the front panel buttons are locked. Pressing any button causes the Locked message to display and the Lock button to flash

### To unlock the front panel:

• Press and hold the Panel Lock button (see <u>PANEL LOCK Button</u>). The button no longer lights and the front panel buttons are unlocked

### 7.8 To Reset the Device to Factory Default Configuration

### To reset the device to the factory default configuration:

- 1. Turn the device off.
- 2. Press and hold the Reset button on the rear panel of the device.
- 3. While holding the button depressed, turn the device on.
- 4. Hold the button depressed for 10 seconds and release the button. The configuration is reset to the factory default.

### 7.9 Using the Menu

The menu is displayed on the character display when the Enter button is pressed. After no button activity for about a minute, the window input list is displayed but the menu remains open in the background at the same position it was last left in.

Navigation through the menu is performed as follows:

Enter-display the menu or select a parameter/value

Up ( $\blacktriangle$ )—scroll up through the parameter/value list

Down ( $\mathbf{\nabla}$ )—scroll down through the parameter/value list

Left  $(\blacktriangleleft)$ —move left in the current field

Right (▶)—move right through the current field

Menu—Move up one level in the menu hierarchy

The main menu comprises six sections:

- Windows (see <u>Section 7.9.1</u>)
- Output (see <u>Section 7.9.2</u>)
- Status (see <u>Section 7.9.3</u>)
- Comm Settings (see <u>Section 7.9.4</u>)
- User Presets (see <u>Section 7.9.5</u>)
- System (see <u>Section 7.9.6</u>)

#### 7.9.1 Windows Sub-menu

The parameters in the Windows sub-menu set the window inputs and characteristics.

| Parameter     |             | Description                                       | Values               |
|---------------|-------------|---------------------------------------------------|----------------------|
| Select window |             | Select the window to adjust                       | A, B, C, D, E, F     |
|               |             |                                                   | Default—F            |
| Visibility    |             | Makes the selected window visible or non-visible  | Visible, Non-Visible |
|               |             |                                                   | Default—Visible      |
| Select layer  |             | Select a source to display in the selected window | TOP, 2, 3, 4, 5, 6   |
|               |             |                                                   | Default—TOP          |
| Input         |             | Select an input                                   | 1, 2, 3, 4, 5, 6     |
|               |             |                                                   | Default—1            |
| Size          | Hor size(%) | Set the horizontal size for the selected window   | 1 to 100             |
|               |             |                                                   | Default— 66          |
|               | Ver size(%) | Set the vertical size for the selected window     | 1 to 100             |
|               |             |                                                   | Default— 66          |
| Position      | X origin(%) | Set the X origin for the selected window          | 0 to 99              |
|               |             |                                                   | Default-0            |
|               | Y origin(%) | Set the Y origin for the selected window          | 0 to 99              |
|               |             |                                                   | Default—0            |

Table 3: Windows Sub-menu Parameters and Descriptions

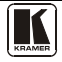

| Parameter | Description                   | Values      |
|-----------|-------------------------------|-------------|
| Freeze    | Freezes or releases the video | ON, OFF     |
|           |                               | Default—OFF |

#### 7.9.2 Output Sub-menu

The parameters in the Output sub-menu set the output and LCD preview screen characteristics.

Table 4: Output Sub-menu Parameters and Descriptions

| Parameter    | Description                                                | Values                                                              |
|--------------|------------------------------------------------------------|---------------------------------------------------------------------|
| RESOLUTION   | Sets the output resolution                                 | 720p59.94, 720p60, 720p50,                                          |
|              |                                                            | 1080p59.94, 1080p60, 1080p50                                        |
|              |                                                            | Default— 720p59.94                                                  |
| GENLOCK MODE | Turns on and off and sets the source of the genlock signal | NO GENLOCK, INPUT 1, INPUT 2,<br>INPUT 3, INPUT 4, INPUT 5, INPUT 6 |
|              |                                                            | Default—NO GENLOCK                                                  |
| BACKGROUND > | Sets the background color using R, G and                   | 000 to 255                                                          |
|              | B values                                                   | Default—R=1, G=101, B=53                                            |
| WIN BORDER   | Turns the window border on or off                          | ON, OFF                                                             |
|              |                                                            | Default—ON                                                          |

#### 7.9.3 Status Sub-menu

The parameters in the Status sub-menu display the input states.

Table 5: Status Sub-menu Parameters and Descriptions

| Parameter        | Description                | Values                                                                                      |
|------------------|----------------------------|---------------------------------------------------------------------------------------------|
| INPUTS >         | Displays the input states  | IN 1 unlocked, IN 2 unlocked, IN 3 unlocked,<br>IN 4 unlocked, IN 5 unlocked, IN 6 unlocked |
| GENLOCK unlocked | Displays the Genlock state |                                                                                             |

### 7.9.4 Comm Settings Sub-menu

The parameters in the Comm Settings sub-menu set the network IP and serial communications values.

| Table 6: | Comm | Settings | Parameters  | and Descr | intions |
|----------|------|----------|-------------|-----------|---------|
| uone o.  | Comm | Sennes   | 1 urumeters | unu Deser | ipiions |

| Parameter          |            | Description                 | Options                     |
|--------------------|------------|-----------------------------|-----------------------------|
| NETWORK IP address |            | Sets the IP network address | All valid IP addresses      |
|                    |            |                             | Default—192.168.001.039     |
|                    | IP mask    | Sets the IP network mask    | All valid subnets           |
|                    |            |                             | Default—255.255.000.000     |
|                    | IP gateway | Sets the IP gateway address | All valid gateway addresses |
|                    |            |                             | Default-000.000.000.000     |
|                    | IP port    | Sets the IP port number     | All valid TCP ports         |
|                    |            |                             | Default—05000               |
| RS-232             | Baud       | Displays the baud rate      | 115200                      |
|                    | Parity     | Displays the parity setting | none                        |

#### 7.9.5 User Presets Sub-menu

The options in the User Presets sub-menu save and recall the preset configuration memories (see Section 7.4).

Table 7: User Presets Parameters and Descriptions

| Parameter | Description                                   | Options                                               |
|-----------|-----------------------------------------------|-------------------------------------------------------|
| SAVE      | Saves the current screen layout as a user     | USER PRESET 1, USER PRESET 2                          |
|           | defined layout                                | Default—USER PRESET 1                                 |
| LOAD      | Loads the selected user defined screen layout | USER PRESET 1, USER PRESET 2<br>Default—USER PRESET 1 |

#### 7.9.6 System Sub-menu

The parameters in the System sub-menu display the device versions and set the video screen characteristics.

Table 8: System Sub-menu Parameters and Descriptions

| Parameter | Description                 | Options                  |  |
|-----------|-----------------------------|--------------------------|--|
| FIRMWARE  | The device firmware version |                          |  |
| FPGA VER  | The device FPGA version     |                          |  |
| S/N       | The device serial number    |                          |  |
| LCD       | Back Light                  | AUTO, ON<br>Default—AUTO |  |
|           | Brightness                  | 0 to 999<br>Default—100  |  |

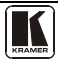

## 8 Operating the MV-6 3G HD-SDI Multiviewer Remotely

The **MV-6** can be operated remotely using the Kramer **MV-6** Controller software<sup>1</sup> via the:

- RS-232 serial port (see <u>Section 8.1</u>)
- Ethernet port (see <u>Section 8.2</u>)

### 8.1 Operating the MV-6 via the RS-232 Serial Port

Kramer offers free control software that allows you to operate the **MV-6** remotely via a PC or serial controller using serial commands (see <u>Section 11.1</u>). This software can be downloaded from <u>www.kramerelectronics.com</u>.

### 8.2 MV-6 Controller Software

For details regarding connecting to the Ethernet port on the **MV-6**, see <u>Section 6.2</u>.

The Controller software requires the following:

- Windows<sup>™</sup> XP, Vista or Windows<sup>™</sup> 7
- Microsoft .Net Framework version 3.5

To install the Controller software, download the software and run the setup file. After installation, running the Controller software for the first time displays a window similar to that shown in Figure 6.

<sup>1</sup> The free MV-6 Control software can be downloaded from http://www.kramerelectronics.com

Operating the MV-6 3G HD-SDI Multiviewer Remotely

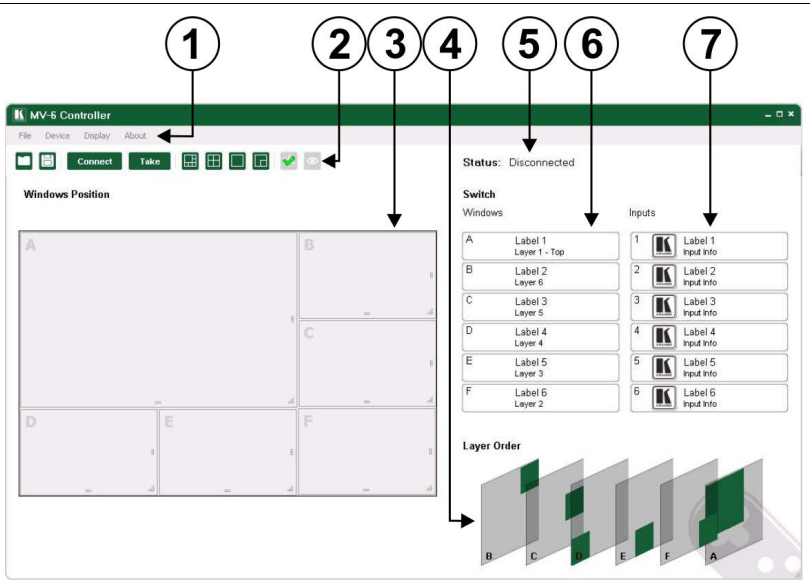

Figure 6: MV-6 Controller Software Main Window

| # | Feature              | Function                                                                                                |
|---|----------------------|----------------------------------------------------------------------------------------------------|
| 1 | Menu Bar             | Operate and configure the device using the Menu Bar options (see <u>Section 8.2.1</u> )                 |
| 2 | Quick Access Toolbar | Operate and configure the device using the quick access toolbar buttons (see Section 8.2.2)             |
| 3 | Windows Position     | Modify window size and position by dragging and dropping individual windows (see <u>Section 8.2.4</u> ) |
| 4 | Layer Order          | Click and drag individual layers to arrange the layer order (see Section 8.2.5)                         |
| 5 | Status Indicator     | Indicates whether or not the Controller software is connected to the device (see <u>Section 8.2.5</u> ) |
| 6 | Switch Windows       | Press to select a window (see Section 8.2.5)                                                            |
| 7 | Switch Inputs        | Press to select an inputs (see Section 8.2.5)                                                           |

**Note:** Unless the device is in off-line mode (by pressing the **Take** button), when a change is made on the device (for example, a different output is selected), the change is reflected almost immediately in the main window of the Controller Software. Similarly, if a change is made in the Controller Software, the change is reflected almost immediately on the device.

#### 8.2.1 The Menu Bar

The menu bar options are shown in <u>Table 10</u>.

| Menu Bar Options | Sub Menu                                                 | Description                                                                                                    |  |
|------------------|----------------------------------------------------------|----------------------------------------------------------------------------------------------------|--|
| FILE             | Open                                                     | Open an existing configuration                                                                                                    |  |
|                  | Save                                                     | Save the current configuration                                                                                                    |  |
|                  | Exit                                                     | Exit the MV-6 Controller software                                                                                                    |  |
| DEVICE           | Connect/Disconnect                                       | Connect or disconnect to the device (see Section 8.2.3)                                                                                                    |  |
|                  | Take/Update                                              | Press Take to put the device in off-line mode. Press<br>Update to implement waiting changes and return the<br>device to on-line mode (see <u>Section 8.2.5</u> ) |  |
|                  | Firmware Update                                          | Update the device firmware (see Section 8.2.12)                                                                                                    |  |
|                  | Device Details                                           | Retrieve and display the device details, such as, model, unit name, version, and so on. (see <u>Section 8.2.5</u> )                                              |  |
| DISPLAY          | Presets                                                  | Set the screen to display one of the preconfigured<br>configurations:<br>6-Split, Quad, Full, 2-Split                                                            |  |
|                  | Output Resolution                                        | Set the output resolution:<br>720P 59.94Hz, 720P 50Hz, 1080P 60Hz, 720P 60Hz,<br>1080P 59.94Hz, 1080P 50Hz                                                       |  |
|                  | Genlock Control                                          | Unlocks the genlock or sets the source for genlock control:<br>Free Run (default), Input 1, Input 2, Input 3, Input 4, Input<br>5, Input 6                       |  |
|                  | Refresh                                                  | Retrieves full information from the device                                                                                                    |  |
| ABOUT            | Displays the Step-in Software and Kramer company details |                                                                                                    |  |

Table 10: Menu Bar Options

Note: Any actions that you are not authorized to perform are grayed out.

#### 8.2.2 The Quick Access Toolbar

The Quick Access Toolbar buttons are shown in <u>Figure 7</u> and described in <u>Table 10</u>.

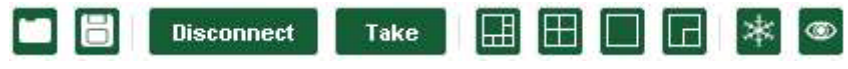

Figure 7: Quick Access Toolbar

#### Table 11: Quick Access Toolbar Options

| Feature    | Description                                                     |
|------------|-----------------------------------------------------------------|
|            | Open an existing project                                        |
| 8          | Save the current project                                        |
| Connect    | Connects to and disconnects from the device (see Section 8.2.3) |
| Disconnect |                                                                 |

| Feature | Description                                                                                                    |
|---------|----------------------------------------------------------------------------------------------------|
| Take    | Press Take to enable multiple off-line changes to be made.<br>Press Update to implement the changes (see <u>Section 8.2.8</u> ) |
| Update  |                                                                                                    |
|         | Set the screen to display the 6-window configuration                                                                            |
|         | Set the screen to display the 4-window configuration                                                                            |
|         | Set the screen to display the single-window configuration                                                                       |
| G       | Set the screen to display the 2-window configuration                                                                            |
| *       | Freezes the output video                                                                                                    |
| 0       | Sets the visibility of the active window                                                                                        |

### 8.2.3 Connecting to the Device

#### To connect to the device:

1. Click the **Connect** button. The window shown in <u>Figure 8</u> appears.

| 🔘 Ethernet | IP:   | 192 . 168 . 001 . 039 |
|------------|-------|-----------------------|
|            | Port: | 50000                 |
|            |       | Default               |
| 📀 Serial   |       | СОМ1                  |
| 🔘 USB      |       | NO USB DEVICES        |
|            |       | Refresh Ports         |
|            |       |                       |

Figure 8: Connect Window

- 2. Select the required method of connection radio button:
- For Ethernet, enter the IP address and Port number of the device. To set the default IP address and Port number, press the **Default** button.

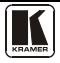

- For a serial connection, select the required Com port from the dropdown list.
- 3. Click Connect.

If the connection is successful, the main window shown in Figure 6 appears. If the connection is not successful, a Timeout error message appears.

### 8.2.4 Windows Position

The windows can be manually manipulated in size and position in the **Window Position** area.

Windows Position

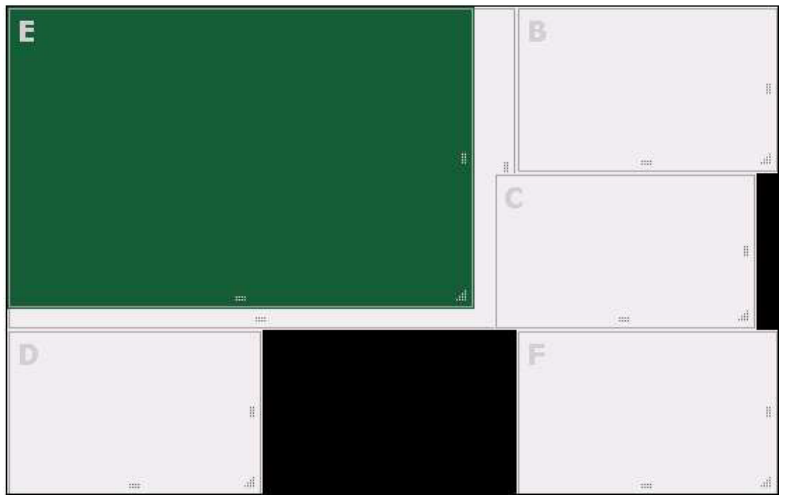

Figure 9: Windows Position

### To change the size of a window:

• Click, hold and drag the required window handle

### To change the position of a window:

• Click, hold and drag anywhere in the window

#### 8.2.5 Switch Buttons

The switching configuration can be modified by clicking on the **Windows** and **Inputs** buttons.

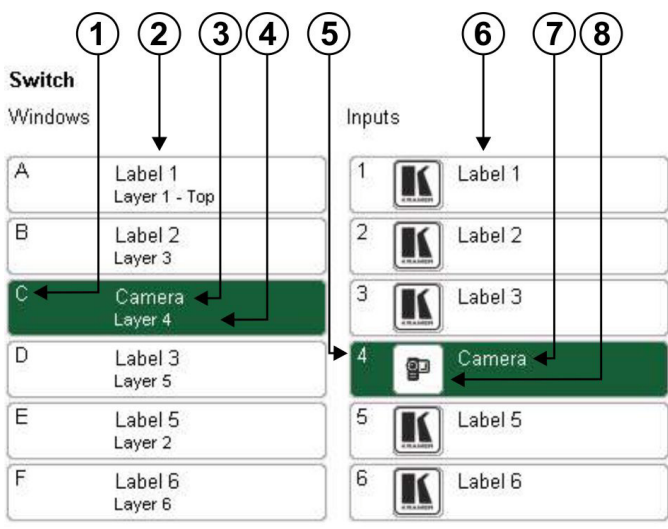

Figure 10: Switch Buttons

| Table 12: Switch Bu | tton Characteristics |
|---------------------|----------------------|
|---------------------|----------------------|

| # |                          | Description                                                         |
|---|--------------------------|---------------------------------------------------------------------|
| 1 | C Window                 | Window identifier (A to F)                                          |
| 2 | Windows Buttons (A to F) | Press to select a window to assign to an input (see Section 8.2.10) |
| 3 | Camera                   | The label of the input assigned to this window (see Section 8.2.10) |
| 4 | Layer 4                  | The layer (Top layer to 6) of this window (see Section 8.2.7)       |
| 5 | 4                        | Input number (1 to 6)                                               |
| 6 | Inputs Buttons (1 to 6)  | Press to select an input to assign to a window (see Section 8.2.10) |
| 7 | Camera                   | Input button label (see Section 8.2.10)                             |
| 8 | Input icon               | User assigned icon for this input (see Section 8.2.10)              |

### 8.2.6 Connection Status

The connection status can be one of the following states:

- Online—the device is connected and being updated in real-time by the software
- Online, in take mode (not updating device)—the device is connected but changes are only implemented when the Update button is pressed
- Offline—in Take mode

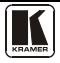

### 8.2.7 Changing the Layer Order

You can modify the order in which the windows are arranged. The top layer is on the right and the bottom layer on the left. In <u>Figure 11</u> layer A is on top and layer F is at the bottom.

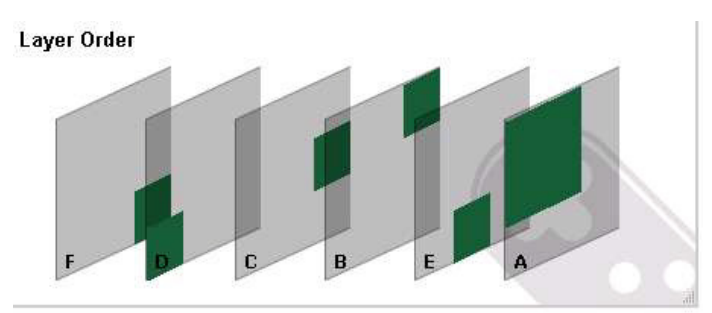

Figure 11: Layer Order

### To change the window layer order:

- 1. Click and hold on the layer that you want to move.
- 2. Drag the layer to the right or left into the required position and release. The layer is placed in the required position.

### 8.2.8 Implementing Multiple Actions At Once

### To implement multiple actions at once:

- 1. Press the **Take** button to put the device in off-line mode. The button changes to the **Update** button and the device is in off-line mode.
- 2. Perform the required actions, such as, switching and layer order changes.
- 3. Press the **Update** button. The button changes to the **Take** button and all changes are implemented.

### 8.2.9 Changing Input Button Icons and Labels

### To change an input button icon and label:

 Right-click on the relevant input button. The Input Properties window appears as shown in <u>Figure 12</u>.

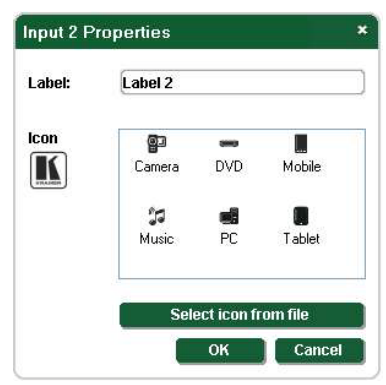

Figure 12: Input Button Properties Window

- 2. In the Label text box, enter the required button label.
- 3. Select the required icon from the list or click on the **Select icon from file** button and browse to the required file.
- 4. Click **Save**. The button characteristics are changed.

### 8.2.10 Switching an Input to a Window

#### To switch an input to a window:

1. Click on the required window button.

The window is selected and the button changes to a solid color as shown in Figure 13.

#### Switch

Windows

Inputs

| A | Label 1<br>Layer 1 - Top | 1 Label 1   |
|---|--------------------------|-------------|
| В | Label 2<br>Layer 3       | 2 Label 2   |
| С | Camera<br>Layer 4        | 3 🔣 Label 3 |
| D | Label 3<br>Layer 5       | 4 😰 Camera  |
| E | Label 5<br>Layer 2       | 5 K Label 5 |
| F | Label 6<br>Layer 6       | 6 🔣 Label 6 |

Figure 13: Switching an Input to a Window

2. Click on the required Inputs button.

The input is assigned to the previously selected window and the button changes to a solid color.

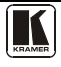

### 8.2.11 Changing a Window Setup

#### To change a window setup:

 Right-click on the relevant Windows button. The Window Setup window appears as shown in Figure 14.

| Connect to Inp | out:  | abel 4 |   |     |
|----------------|-------|--------|---|-----|
| Freeze:        | 2     | ×      |   |     |
| Visibility:    | (     | D      |   |     |
| Position:      | X 8   | 44     | Y | 245 |
| Size:          | W (43 | 34     | Н | 230 |

Figure 14: Windows Setup Window

- 2. From the Connect to Input drop-down list, select the required input.
- 3. Click the Freeze icon to freeze this window.
- 4. Click the Visibility icon to modify the visibility of this window.
- 5. In the **Position** fields, enter the x and y position for the window.
- 6. In the Size fields, enter the width and height for the window.
- 7. Click **OK**. The Window setup is changed.

### 8.2.12 Updating the Firmware

To update the firmware you must be logged in as Admin.

### To update the firmware:

- 1. Download the latest firmware file from <u>http://www.kramerelectronics.com</u>.
- 2. Click Unit > Firmware Update.
- 3. Browse to the firmware file that you downloaded.
- 4. Click **Open**. The device firmware is loaded.

**Note:** Do not interrupt the uploading process or the device may be damaged.

5. When the process is complete, reset the device.

#### 8.2.13 Setting the IP Network Parameters

To set the IP network parameters you must be logged in as Admin.

#### To set the IP network parameters:

- 1. Click Unit > Device Details.
- 2. Under Connectivity, edit the required parameter.
- 3. Click **Set Value**. A confirmation message appears.
- 4. Click **OK**. The parameter is set.
- 5. Reboot the device.

### 8.2.14 Displaying the MV-6 Software Version Number

#### To display the MV-6 Software version number:

 From the Menu bar, click About. The About MV6 Controller window appears as shown in Figure 12.

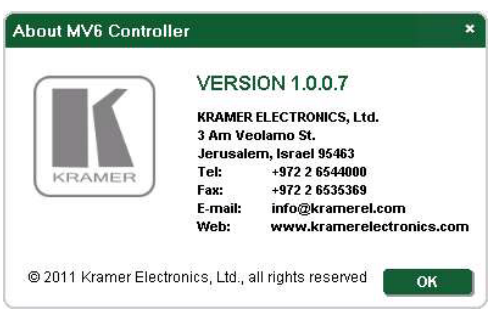

Figure 15: About MV-6 Window

2. Click **OK** to close the window.

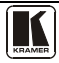

# 9 Technical Specifications

### Table 13 lists the technical specifications of the MV-6.

| INPUTS:                   | 6 SDI serial                          | SD      | SMPTE-259M       | SMPTE-125M     | 480i – 59.94                    |
|---------------------------|---------------------------------------|---------|------------------|----------------|---------------------------------|
|                           | video, $75\Omega$ on BNC connectors   |         |                  | ITU-R BT.656-5 | 576i – 50                       |
|                           |                                       | HD      | SMPTE-292        | SMPTE-296M     | 729p – 59.94/60/50              |
|                           |                                       |         |                  | SMPTE-274M     | 1080i - 59.94/60/50             |
|                           |                                       |         |                  |                | 1080p - 29.97/30/25<br>23.98/24 |
|                           |                                       |         |                  |                | 23.98sF/24sF                    |
|                           |                                       | 3G      | SMPTE-424M       | SMPTE-296M     | 1080p - 59.94/60/50             |
|                           | MAX. INPUT<br>LEVEL:                  | 800m'   | Vpp /75Ω         |                |                                 |
| OUTPUTS:                  | 1 HDMI                                |         |                  |                |                                 |
|                           | 1 CV on a BNC c                       | onnect  | or               |                |                                 |
|                           | 1 SDI output, 75Ω on<br>BNC connector |         | SMPTE-292        | SMPTE-296M     | 729p - 59.94/60/50              |
|                           |                                       |         | SMPTE-424M       | SMPTE-296M     | 1080p - 59.94/60/50             |
|                           | MAX. OUTPUT<br>LEVEL:                 |         | 800mVpp /75Ω     |                |                                 |
|                           | 6 LOOP                                |         |                  |                |                                 |
| PREVIEW SCREEN:           | 4.3" TFT color LCD panel              |         |                  |                |                                 |
| SERIAL BIT DATA<br>RATE:  | Up to 2.97Gbps                        |         |                  |                |                                 |
| CONTROLS:                 | Front-panel, RS-2                     | 232, Et | hernet           |                |                                 |
| POWER SOURCE:             | Universal, 100-24                     | OV AC   | , 50/60Hz 35VA   |                |                                 |
| OPERATING<br>TEMPERATURE: | 0° to +55°C (32° to 131°F)            |         |                  |                |                                 |
| STORAGE<br>TEMPERATURE:   | -30° to +72°C (-22° to 162°F)         |         |                  |                |                                 |
| HUMIDITY:                 | 10% to 90%, RHL                       | non-co  | ndensing         |                |                                 |
| DIMENSIONS:               | 19" x 7.4" x 2U (V                    | V, D, H | ) rack mountable | e              |                                 |
| WEIGHT:                   | 3.1kg (6.83lbs) a                     | oprox.  |                  |                |                                 |
| ACCESSORIES:              | Power cord, Rack "ears"               |         |                  |                |                                 |

Table 13: MV-6 Technical Specifications<sup>1</sup>

<sup>1</sup> Specifications are subject to change without notice

# 10 Default Communication Parameters

| EDID                                                                                                    |                                                                                                    |  |  |  |
|----------------------------------------------------------------------------------------------------|----------------------------------------------------------------------------------------------------|--|--|--|
| EDID data is passed between Output 1 and Input 1                                                                                                    |                                                                                                    |  |  |  |
| RS-232                                                                                                    |                                                                                                    |  |  |  |
| Protocol 3000                                                                                                    |                                                                                                    |  |  |  |
| Baud Rate:                                                                                                    | 115200                                                                                                    |  |  |  |
| Data Bits:                                                                                                    | 8                                                                                                    |  |  |  |
| Stop Bits:                                                                                                    | 1                                                                                                    |  |  |  |
| Parity:                                                                                                    | None                                                                                                    |  |  |  |
| Command Format:                                                                                                    | ASCII                                                                                                    |  |  |  |
| Example (Output 1 to Input 2):                                                                                                    | #V 2>1CR                                                                                                    |  |  |  |
|                                                                                                    |                                                                                                    |  |  |  |
| Ethernet                                                                                                    |                                                                                                    |  |  |  |
| Ethernet<br>To reset the IP settings to the factory r<br>holding in the Factory Reset button, lo                                                                                                    | eset values, power cycle the device while cated on the rear panel of the unit                                                                           |  |  |  |
| Ethernet<br>To reset the IP settings to the factory r<br>holding in the Factory Reset button, lo<br>IP Address:                                                                                                    | eset values, power cycle the device while<br>cated on the rear panel of the unit<br>192.168.1.39                                                        |  |  |  |
| Ethernet<br>To reset the IP settings to the factory r<br>holding in the Factory Reset button, lo<br>IP Address:<br>Subnet mask:                                                                                    | eset values, power cycle the device while<br>cated on the rear panel of the unit<br>192.168.1.39<br>255.255.255.0                                       |  |  |  |
| Ethernet<br>To reset the IP settings to the factory r<br>holding in the Factory Reset button, lo<br>IP Address:<br>Subnet mask:<br>Default gateway:                                                                | eset values, power cycle the device while<br>cated on the rear panel of the unit<br>192.168.1.39<br>255.255.255.0<br>192.168.1.1                        |  |  |  |
| Ethernet<br>To reset the IP settings to the factory r<br>holding in the Factory Reset button, lo<br>IP Address:<br>Subnet mask:<br>Default gateway:<br>TCP Port #: 5000                                            | eset values, power cycle the device while<br>cated on the rear panel of the unit<br>192.168.1.39<br>255.255.255.0<br>192.168.1.1<br>5000                |  |  |  |
| Ethernet<br>To reset the IP settings to the factory r<br>holding in the Factory Reset button, lo<br>IP Address:<br>Subnet mask:<br>Default gateway:<br>TCP Port #: 5000<br>UDP Port #: 50000                       | eset values, power cycle the device while<br>cated on the rear panel of the unit<br>192.168.1.39<br>255.255.255.0<br>192.168.1.1<br>5000<br>50000       |  |  |  |
| Ethernet<br>To reset the IP settings to the factory r<br>holding in the Factory Reset button, lo<br>IP Address:<br>Subnet mask:<br>Default gateway:<br>TCP Port #: 5000<br>UDP Port #: 50000<br>Maximum UDP Ports: | eset values, power cycle the device while<br>cated on the rear panel of the unit<br>192.168.1.39<br>255.255.255.0<br>192.168.1.1<br>5000<br>50000<br>10 |  |  |  |

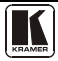

### 11 Kramer Protocol 3000

The **MV-6** can be operated using serial commands from a PC, remote controller or touch screen using the Kramer Protocol 3000.

This section describes:

- Kramer Protocol 3000 syntax (see <u>Section 11.1</u>)
- Kramer Protocol 3000 commands (see <u>Section 11.2</u>)

#### 11.1 Kramer Protocol 3000 Syntax

#### 11.1.1 Host Message Format

| Start | Address (optional) | Body    | Delimiter |
|-------|--------------------|---------|-----------|
| #     | Destination_id@    | Message | CR        |

#### 11.1.1.1 Simple Command

Command string with only one command without addressing:

| Start | Body                                | Delimiter |
|-------|-------------------------------------|-----------|
| #     | Command SP Parameter_1,Parameter_2, | CR        |

#### 11.1.1.2 Command String

Formal syntax with commands concatenation and addressing:

| Start | Address         | Body                                                                                                    | Delimiter |
|-------|-----------------|----------------------------------------------------------------------------------------------------|-----------|
| #     | Destination_id@ | Command_1 Parameter1_1,Parameter1_2, <br>Command_2 Parameter2_1,Parameter2_2, <br>Command_3 Parameter3_1,Parameter3_2, | CR        |

#### 11.1.2 Device Message Format

| Start | Address (optional) | Body    | delimiter |
|-------|--------------------|---------|-----------|
| ~     | Sender_id@         | Message | CRLF      |

#### 11.1.2.1 Device Long Response

Echoing command:

| Start | Address (optional) | Body                               | Delimiter |
|-------|--------------------|------------------------------------|-----------|
| ~     | Sender_id@         | Command SP [Param1 ,Param2] result | CRLF      |

 $\mathbf{CR}$  = Carriage return (ASCII 13 = 0x0D)

LF = Line feed (ASCII 10 = 0x0A)

**SP** = Space (ASCII 32 = 0x20)

#### 11.1.3 Command Terms

#### Command

A sequence of ASCII letters ('A'-'Z', 'a'-'z' and '-'). Command and parameters must be separated by at least one space.

#### Parameters

A sequence of alphanumeric ASCII characters ('0'-'9','A'-'Z','a'-'z' and some special characters for specific commands). Parameters are separated by commas.

#### Message string

Every command entered as part of a message string begins with a **message** starting character and ends with a **message closing character**.

**Note**: A string can contain more than one command. Commands are separated by a pipe ( '|' ) character.

#### Message starting character

'#' – For host command/query '~' – For device response

**Device address** (Optional, for K-NET) K-NET Device ID followed by '@'

#### Query sign

'?' follows some commands to define a query request.

#### Message closing character

CR – For host messages; carriage return (ASCII 13)

CRLF – For device messages; carriage return (ASCII 13) + line-feed (ASCII 10)

#### Command chain separator character

When a message string contains more than one command, a pipe ( '|' ) character separates each command.

Spaces between parameters or command terms are ignored.

#### 11.1.4 Entering Commands

You can directly enter all commands using a terminal with ASCII communications software, such as HyperTerminal, Hercules, etc. Connect the terminal to the serial or Ethernet port on the Kramer device. To enter  $\overline{CR}$  press the Enter key.

(LF is also sent but is ignored by command parser).

For commands sent from some non-Kramer controllers like Crestron, some characters require special coding (such as, /X##). Refer to the controller manual.

#### 11.1.5 Command Forms

Some commands have short name syntax in addition to long name syntax to allow faster typing. The response is always in long syntax.

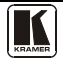

#### 11.1.6 Chaining Commands

Multiple commands can be chained in the same string. Each command is delimited by a pipe character ("|"). When chaining commands, enter the **message starting character** and the **message closing character** only once, at the beginning of the string and at the end.

Commands in the string do not execute until the closing character is entered.

A separate response is sent for every command in the chain.

#### 11.1.7 Maximum String Length

64 characters

### 11.2 Kramer Protocol 3000 Commands

| Command     | Abbreviation | Description                                    | Туре             | Permission    |
|-------------|--------------|------------------------------------------------|------------------|---------------|
| #           |              | Protocol handshaking                           | Common-mandatory | End User      |
| BUILD-DATE? |              | Read device build date                         | Common-mandatory | End User      |
| FACTORY     |              | Reset to factory default<br>configuration      |                  |               |
| HELP        |              | List of commands                               | Common-mandatory | End User      |
| LOCK-FP     | LCK          | Lock front panel                               | Common           | Administrator |
| LOCK-FP?    | LCK?         | GET Lock front panel                           | Common           | End User      |
| MACH-NUM    |              | Set Machine number                             | Common           | Administrator |
| MODEL?      |              | Read device model                              | Common-mandatory | End User      |
| NAME        |              | Set machine (DNS) name                         | Common           | Administrator |
| NAME?       |              | Query machine (DNS)<br>name                    | Common           | End User      |
| NAME-RST    |              | Reset machine name to<br>factory default (DNS) | Common           | Administrator |
| PROT-VER?   |              | Read device protocol version                   | Common-mandatory | End User      |
| RESET       |              | Reset device                                   | Common-mandatory | Administrator |
| SN?         |              | Read device serial number                      | Common-mandatory | End User      |
| UPGRADE     |              | Execute firmware upgrade                       | Common           | Administrator |
| VERSION?    |              | Read device firmware version                   | Common-mandatory | End User      |

#### 11.2.1 Common Commands

#### 11.2.2 Network Setting Commands

| Command   | Abbreviation | Description                   | Туре     | Permission    |
|-----------|--------------|-------------------------------|----------|---------------|
| ETH-PORT  | ETHP         | Change protocol Ethernet port | Ethernet | Administrator |
| ETH-PORT? | ETHP?        | Query protocol Ethernet port  | Ethernet | End User      |
| NET-DHCP  | NTDH         | Set DHCP mode                 | Ethernet | Administrator |
| NET-DHCP? | NTDH?        | Query DHCP mode               | Ethernet | End User      |
| NET-GATE  | NTGT         | Set Gateway                   | Ethernet | Administrator |

#### Kramer Protocol 3000

| Command   | Abbreviation | Description       | Туре     | Permission    |
|-----------|--------------|-------------------|----------|---------------|
| NET-GATE? | NTGT?        | Query Gateway     | Ethernet | End User      |
| NET-IP    | NTIP         | Set IP address    | Ethernet | Administrator |
| NET-IP?   | NTIP?        | Query IP address  | Ethernet | End User      |
| NET-MAC?  | NTMC?        | Query MAC address | Ethernet | End User      |
| NET-MASK  | NTMSK        | Set subnet mask   | Ethernet | Administrator |
| NET-MASK? | NTMSK?       | Query subnet mask | Ethernet | End User      |

### 11.2.3 Device Specific Commands

| Command   | Description                       | Syntax                                                            | Response                                                                        |
|-----------|-----------------------------------|-------------------------------------------------------------------|---------------------------------------------------------------------------------|
| SRC-BLANK | Set window<br>visibility          | #SRC-BLANK win_num,enable <cr></cr>                               | ~SRC-BLANK win_num,enable<br>[result] <cr></cr>                                 |
| SRC-BLNK? | Get window<br>visibility          | #SRC-BLANK? win_num <cr></cr>                                     | ~SRC-BLANK? win_num, enable <cr></cr>                                           |
| SRC-VID   | Set window input                  | #SRC-VID win_num,in_num <cr></cr>                                 | ~SRC-VID win_num,in_num<br>[result] <cr></cr>                                   |
| SRC-VID?  | Get window input                  | # SRC-VID? win_num <cr></cr>                                      | ~SRC-VID? win_num, in_num <cr></cr>                                             |
| WND-FRZ   | Freeze window                     | #WND-FRZ win_num,freeze <cr></cr>                                 | ~WND-FRZ win_num,freeze [result]<br><cr></cr>                                   |
| WND-FRZ?  |                                   | #WND-FRZ? win_num <cr></cr>                                       | ~WND-FRZ? win_num,freeze <cr></cr>                                              |
| WND-LR    | Set window layer                  | #WND-LR win_num,layer <cr></cr>                                   | ~WND-LR win_num,layer [result] <cr></cr>                                        |
| WND-LR?   | Get window layer                  | #WND-LR? win_num <cr></cr>                                        | ~WND-LR? win_num, layer <cr></cr>                                               |
| WIN       | Set active<br>window              | #WIN win_num <cr></cr>                                            | ~WIN win_num [result] <cr></cr>                                                 |
| WIN?      | Get active<br>window              | #WIN? >CR>                                                        | ~WIN? win_num <cr></cr>                                                         |
| CRDT      | Set window size and position in % | #CRDT win_num,x0,y0,x1,y1 <cr></cr>                               | ~CRDT<br>win_num,x0,y0,x1,y1[result] <cr></cr>                                  |
| CRDT?     | Get window size and position in % | #CRDT? win_num <cr></cr>                                          | ~CRDT? win_num,x0,y0,x1,y1 <cr></cr>                                            |
| VID-RES   | Set output/input resolution       | #VID-RES IN/OUT, id, HSIZE,<br>VSIZE, "I"/"P", FramRate <cr></cr> | ~VID-RES IN/OUT, id, HSIZE, VSIZE,<br>"I"/"P", FramRate [result] <cr></cr>      |
| VID-RES?  | Get output/input resolution       | #VID-RES? IN/OUT, id <cr></cr>                                    | ~VID-RES? IN/OUT, id, HSIZE,<br>VSIZE, "I"/"P", FramRate <cr></cr>              |
| BCKGRND   | Set background color              | #BCKGRND R, G, B <cr></cr>                                        | ~BCKGRND R,G,B [result] <cr></cr>                                               |
| BCKGRND?  | Get background color              | #BCKGRND ?                                                        | ~BCKGRND? R,G,B <cr></cr>                                                       |
| GNLCK     | Set genlcock                      | #GNLCK id <cr></cr>                                               | ~GNLCK id [result] <cr></cr>                                                    |
| GNLCK?    | Get genlcock                      | #GNLCK? id <cr></cr>                                              | ~GNLCK? id, state <cr></cr>                                                     |
| VERSION?  | Get firmware<br>version           |                                                                   | ~VERSION <firmware version=""><cr></cr></firmware>                              |
| FPGA-VER? | Get FPGA<br>version               | #FPGA-VER? <id><cr></cr></id>                                     | ~FPGA-VER <id>,<expected<br>ver&gt;,<actual ver=""></actual></expected<br></id> |
| SN?       | Get serial<br>number              |                                                                   | ~SN <device number="" serial=""> <cr></cr></device>                             |
| NTIP      | Set IP address                    | #NTIP <ip address=""> <cr></cr></ip>                              | ~NTIP <ip address=""> [result]<cr></cr></ip>                                    |
| NTIP?     | Get IP address                    | #NTIP?                                                            | ~NTIP <ip address=""> <cr></cr></ip>                                            |
| NTMSK     | Set IP mask                       | #NTMSK <ip mask=""> <cr></cr></ip>                                | ~NTMSK <ip mask=""> [result]<cr></cr></ip>                                      |

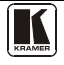

#### Kramer Protocol 3000

| Command   | Description            | Syntax                                                              | Response                                                                      |
|-----------|------------------------|---------------------------------------------------------------------|-------------------------------------------------------------------------------|
| NTMSK?    | Get IP address         | #NTMSK?                                                             | ~NTMSK <ip mask=""> <cr></cr></ip>                                            |
| NTGT      | Set gateway<br>address | #NTGT <gateway> <cr></cr></gateway>                                 | ~NTGT <gateway> [result]<cr></cr></gateway>                                   |
| NTGT?     | Get gateway<br>address | #NTGT?                                                              | ~NTGT <gateway> <cr></cr></gateway>                                           |
| ETH-PORT  | Set IP port            | #ETH-PORT <protocol>,<port_num><br/><cr></cr></port_num></protocol> | ~ETH-PORT <protocol>, <port_num><br/>[result] <cr></cr></port_num></protocol> |
| ETH-PORT? | Get IP port            | #ETH-PORT? <protocol></protocol>                                    | ~ETH-PORT <protocol>, <port_num><br/><cr></cr></port_num></protocol>          |

#### LIMITED WARRANTY

We warrant this product free from defects in material and workmanship under the following terms. HOWLONG IS THE WARRANTY

Labor and parts are warranted for seven years from the date of the first customer purchase.

#### WHO IS PROTECTED?

Only the first purchase customer may enforce this warranty.

WHAT IS COVERED AND WHAT IS NOT COVERED

Except as below, this warranty covers all defects in material or workmanship in this product. The following are not covered by the warranty:

- Any product which is not distributed by us or which is not purchased from an authorized Kramer dealer. If you are
  uncertain as to whether a dealer is authorized, please contact Kramer at one of the agents listed in the Web site
  www.kramerelectronics.com.
- Any product, on which the serial number has been defaced, modified or removed, or on which the WARRANTY VOID IF TAMPERED sticker has been torn, reattached, removed or otherwise interfered with.
- 3. Damage, deterioration or malfunction resulting from:
  - i) Accident, misuse, abuse, neglect, fire, water, lightning or other acts of nature
  - ii) Product modification, or failure to follow instructions supplied with the product
  - iii) Repair or attempted repair by anyone not authorized by Kramer iv) Any shipment of the product (claims must be presented to the carrier)
  - v) Any shipment of the product (claims music)
     v) Removal or installation of the product
  - vi) Any other cause, which does not relate to a product defect
  - vii) Cartons, equipment enclosures, cables or accessories used in conjunction with the product

#### WHAT WE WILL PAY FOR AND WHAT WE WILL NOT PAY FOR

We will pay labor and material expenses for covered items. We will not pay for the following:

- 1. Removal or installations charges.
- Costs of initial technical adjustments (set-up), including adjustment of user controls or programming. These costs are the responsibility of the Kramer dealer from whom the product was purchased.
- 3. Shipping charges.

#### HOW YOU CAN GET WARRANTY SERVICE

- 1. To obtain service on you product, you must take or ship it prepaid to any authorized Kramer service center.
- Whenever warranty service is required, the original dated invoice (or a copy) must be presented as proof of warranty coverage, and should be included in any shipment of the product. Please also include in any mailing a contact name, company, address, and a description of the problem(s).
- 3. For the name of the nearest Kramer authorized service center, consult your authorized dealer.

#### LIMITATION OF IMPLIED WARRANTIES

All implied warranties, including warranties of merchantability and fitness for a particular purpose, are limited in duration to the length of this warranty.

#### EXCLUSION OF DAMAGES

The liability of Kramer for any effective products is limited to the repair or replacement of the product at our option. Kramer shall not be liable for:

- Damage to other property caused by defects in this product, damages based upon inconvenience, loss of use of the product, loss of time, commercial loss; or:
- Any other damages, whether incidental, consequential or otherwise. Some countries may not allow limitations on how long an implied warranty lasts and/or do not allow the exclusion or limitation of incidental or consequential damages, so the above limitations and exclusions may not apply to you.

This warranty gives you specific legal rights, and you may also have other rights, which vary from place to place.

NOTE: All products returned to Kramer for service must have prior approval. This may be obtained from your dealer.

This equipment has been tested to determine compliance with the requirements of:

| EN-50081: | "Electromagnetic compatibility (EMC);                            |
|-----------|------------------------------------------------------------------|
|           | generic emission standard.                                       |
|           | Part 1: Residential, commercial and light industry"              |
| EN-50082: | "Electromagnetic compatibility (EMC) generic immunity standard.  |
|           | Part 1: Residential, commercial and light industry environment". |
| CFR-47:   | FCC* Rules and Regulations:                                      |
|           | Part 15: "Radio frequency devices                                |
|           | Subpart B Unintentional radiators"                               |

#### CAUTION!

- Servicing the machines can only be done by an authorized Kramer technician. Any user who makes changes or modifications to the unit without the expressed approval of the manufacturer will void user authority to operate the equipment.
- Use the supplied DC power supply to feed power to the machine.
- Please use recommended interconnection cables to connect the machine to other components.
  - \* FCC and CE approved using STP cable (for twisted pair products)

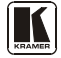

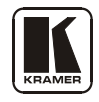

For the latest information on our products and a list of Kramer distributors visit <u>www.kramerelectronics.com</u> where updates to this user manual may be found. We welcome your questions, comments and feedback.

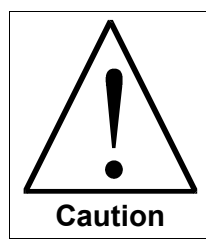

**Safety Warning**: Disconnect the device from the power supply before opening/servicing.

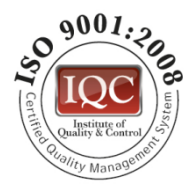

CE

Kramer Electronics, Ltd. Web site: www.kramerelectronics.com E-mail: info@kramerel.com P/N: 2900-000737 REV 2